# Receiving eNVDs with NLIS devices

# How-to Guide

Livestock movement transfers can now be completed within the eNVD web platform, without needing to go into the National Livestock Identification System (NLIS) database.

Producers can now add RFID or NLIS ID device numbers directly to an eNVD on the web platform, allowing receivers to automatically transfer these devices to their Property Identification Code (PIC) in the NLIS Database. This streamlined process reduces steps for the receiver, simplifies livestock transfers, and ensures greater accuracy by enabling receivers to verify device status before the consignment arrives.

This feature is currently available to anyone who would usually complete a Producer to Producer (P2P) transfer, e.g. producers, feedlots and processors. Other NLIS account types, e.g. saleyards, can view eNVDs and eIDs but cannot complete transfers via the eNVD web platform.

## **Important notes:**

Before using eNVD to conduct movements, ensure your NLIS account is linked to eNVD via myMLA. Please refer to the <u>help guide here</u>.

Once your account is linked, you can select it from the eNVD account selector on the home page.

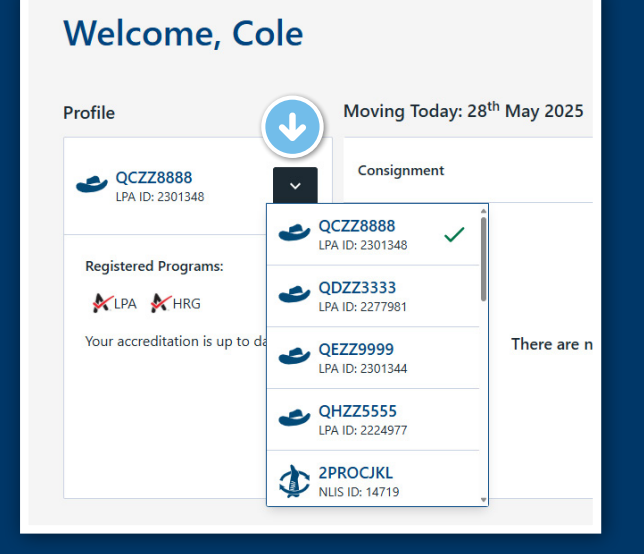

When completing a movement transfer within eNVD, within seven days of the consignment's movement date:

- senders can add or edit devices
- receivers can confirm the devices added match incoming eIDs and complete the movement.

## Receiving a consignment with devices added:

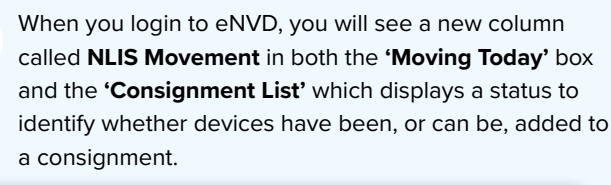

| ofile                             | Moving Today: 29 <sup>th</sup> May                                                                      | 2025 🔳      |           |         | all consigns   | nents moving today |
|-----------------------------------|----------------------------------------------------------------------------------------------------|-------------|-----------|---------|----------------|--------------------|
| userfeed VUSID: 7110              | Consignment                                                                                             |             | Livestock | Forms   |                | ement              |
| Registered Programs:              | test to Receiver test<br>C-100962220 - Last updated<br>1 minute ago                                     | ¥ incomes   | 9 Cattle  | NVD     |                | ADY Options        |
| No registered programs to display | ISC Test account to<br>ISCTestAutomationGQL-<br>Dest<br>C-100962227 - Last updated<br>about 5 hours ago | € INCOMING  | Goat      | HRG NVD | Summe of a     | ART Options        |
|                                   | test to Receiver test<br>C-100962222 - Last updated<br>1 day ago                                        | K, incomine | Cattle    | NVD     | SUBWITTED . AL | ADY Options        |
| LE Consignment                    | ts<br>Iter                                                                                              |             |           |         | 500            | umber, or sego     |
|                                   |                                                                                                    |             |           |         |                |                    |

If devices have been added by the consignment sender, the **'Ready'** status and icon will be displayed. If the consignment date is more than two days in the future, the **'Review'** status will be displayed, allowing the receiver to preview the tags ahead of time.

NLIS devices have been added. Senders can edit them until the end of the movement date, while receivers have 7 days to submit NLIS movement.

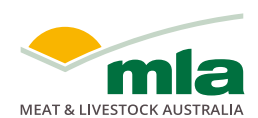

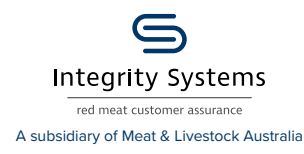

2

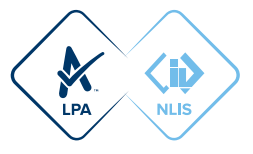

To begin the movement of livestock ONTO your PIC, select **'Complete NLIS movement'** from the dropdown menu in the consignment list or from the consignment **'Summary'** page.

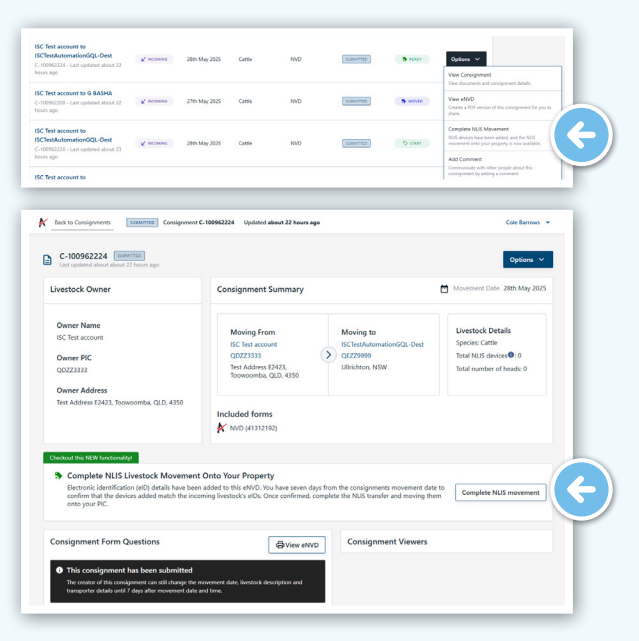

This will display details of the devices that have been added to the consignment. Before completing the NLIS movement, ensure the added devices match the incoming livestocks' eID details.

| Joinip                                                                                                    | lete NLIS N                                                                                                    | lovement                                                                                                    |                                                                                |                                                                                                    | LY                                                                                                    |                                                                                  |                                                                           |          |
|----------------------------------------------------------------------------------------------------|----------------------------------------------------------------------------------------------------|----------------------------------------------------------------------------------------------------|--------------------------------------------------------------------------------|----------------------------------------------------------------------------------------------------|----------------------------------------------------------------------------------------------------|----------------------------------------------------------------------------------|---------------------------------------------------------------------------|----------|
| eview Deta                                                                                                    | ls                                                                                                    |                                                                                                    |                                                                                |                                                                                                    |                                                                                                    |                                                                                  |                                                                           |          |
| NLIS Mov                                                                                                    | ement Details                                                                                                    |                                                                                                    |                                                                                |                                                                                                    |                                                                                                    |                                                                                  |                                                                           |          |
| Before comp<br>where the li-<br>livestock der                                                                                                    | leting the NLIS transfer, ple<br>restock are coming from, wh<br>alls.                                                                                                    | ase review the NUS moven<br>ere they are moving to, the                                                                                                    | ent details, including<br>movement date, and                                   | the                                                                                                    |                                                                                                    | Movement                                                                         | Date 29th M                                                               | lay 2025 |
|                                                                                                    |                                                                                                    |                                                                                                    |                                                                                |                                                                                                    | Unesteck                                                                                                    | Details                                                                          |                                                                           |          |
| Mov                                                                                                    | ing From                                                                                                    | M                                                                                                    | oving to                                                                       |                                                                                                    | Livestock                                                                                                    | Details                                                                          |                                                                           |          |
| test<br>0673                                                                                                    | 0000                                                                                                    |                                                                                                    | ceiver test                                                                    |                                                                                                    | Total MUS                                                                                                    | danicar 🔒 0                                                                      |                                                                           |          |
| Koga                                                                                                    | ah, Kogarah, NSW, 2217                                                                                                    | Ú                                                                                                    |                                                                                |                                                                                                    | Total numb                                                                                                    | er of heads: 9                                                                   |                                                                           |          |
| NLIS devi                                                                                                    | Ces                                                                                                    |                                                                                                    |                                                                                |                                                                                                    |                                                                                                    |                                                                                  |                                                                           |          |
| Warni<br>Some<br>18001     Revalids     Show issues     Validation                                                                                                    | ngs detected: A total of 2 f<br>devices have warnings but o<br>01111<br>te Daport<br>nuy O                                                                                                    | aund<br>an still be moved onto the<br>Tritter                                                                                                    | receiver's PIC. We rec<br>Livestock                                            | mmend reviewing and<br>Registered PIC                                                                                                    | correcting them on N<br>Search by<br>Device Status                                                                                                    | US. For help, cont<br>y NUSID or RSD<br>Deceased                                 | act NLIS Sup                                                              | port at  |
| Warni<br>Some<br>1800:     Revalid.     Show issues     Validation                                                                                                    | nusion<br>NUSIO<br>NUSIO<br>NUSIO<br>NUSIO                                                                                                    | ound<br>an still be moved onto the<br>⊽ Fittee<br>RHD                                                                                                    | receiver's PIC. We rec<br>Livestock                                            | mmend reviewing and                                                                                                    | Correcting them on N<br>Search by<br>Device Status                                                                                                    | US: For help, cont<br>y NUSID or RFID<br>Deceased                                | act NLIS Sup<br>Options                                                   | port at  |
| Warni<br>Some<br>1800:<br>Revalid:<br>Show issues<br>Validation<br>0<br>0                                                                                                    | ng derected. A total of 2 f 6<br>devices have summings but a<br>DISSUE<br>ne Deport<br>NUSED<br>NUSED<br>NUSED<br>PCTESTINISCODO2                                                                                                    | aund<br>an till be moved onto the<br>Tatur<br>RFID<br>944 28000999990                                                                                                    | Livestock                                                                      | Registered PIC                                                                                                    | Correcting them on N<br>Search by<br>Device Status<br>CULURINGEREE                                                                                                    | US: For help, cont<br>y NUSD or FPD<br>Deceased<br>NO                            | oct NLIS Sup<br>Options<br>Options                                        | port at  |
| Warni<br>Some<br>1800     C     Revalid.<br>Show issues     Validation     O     O     O     O                                                                                                    | ng descede A total of 2 6 d<br>devices have wannings but of<br>DLLL.<br>the Disport<br>NUSID<br>NUSID<br>NUSID<br>NUSID<br>NUSID<br>NUSID<br>NUSID<br>DISCRTTURE200001<br>GAZZ7777E8W00001                                                                                                    | ann till be moved onto the<br>▼ Timer<br>RHD<br>964 280009999900<br>977 999900002001                                                                                                    | Elivertock  Cutter  Cattle                                                     | Registered PIC QEZ20090 QEZ20090                                                                                                    | Correcting them on N<br>Gearch to<br>Device Status<br>(UNUTROUGHT)<br>(COUR)                                                                                                    | VILLE. For help, cont<br>y NUSD or AFID<br>Deceased<br>NO<br>NO                  | oct NLIS Sup<br>Options<br>Options<br>Options                             | port at  |
| Warni<br>Some<br>1802<br>Revalid.<br>Show issues     Validation     O     O     O     O     O     O                                                                                                    | Registerized A total of 2 f<br>decision have exemined but of<br>BILLIJ.<br>Registerized for the seminary but of<br>BILLIJ.<br>NUSIO<br>NUSIO<br>NUSIO<br>NUSIO<br>PECTESTINGCODOL<br>GAZZ7777EBW00001<br>GAZZ7777EBW00076                                                                                                    | xwd<br>an till be moved onto the<br>▼ FRee<br>FFD<br>964 28000999900<br>971 99990002201<br>971 99990002201                                                                                                    | receivers PIC. We rec<br>Livestock                                             | Registered PIC<br>GEZ29999<br>GEZ29999                                                                                                    | Correcting them on M<br>Count by<br>Device Status<br>(Management)<br>(Management) | LES. For help, cont<br>y NUSIO or AFAD<br>Deceased<br>NO<br>NO                   | Options<br>Options<br>Options                                             | v v      |
| Warmi<br>Some<br>JB002     C Revalid.<br>Show issues     Validation     O     O      | mag detected. A total of 2 f defects     mag detected. A total of 2 f defects     mag detected. A total of 2 f def | yand           an still be moved onto the           #FD           044.280009999900           971 99990002201           971 99990002201           971 99990002201           971 99990002201           971 99990002201                                                                                                    | Receivers PFC. We rec<br>Livestock<br>Sheep<br>whoo serves<br>Castle<br>Castle | Registered PIC<br>CEZ23999<br>CEZ23999<br>CEZ23999<br>CEZ23999                                                                                                    | Correcting them on N<br>Correcting them on N<br>Correct Status<br>Correct Status                                                                                                    | LES. For helps, cont<br>y Nuscio er sitio :<br>Decesared<br>NO<br>NO<br>NO<br>NO | Options<br>Options<br>Options<br>Options                                  | v v      |
| Warmi<br>Some<br>18002     Revalid.<br>Show issues<br>Validation     0     0     0     0     0     0     0     0     0     0     0     0     0     0     0     0     0     0     0     0     0     0     0     0     0     0     0     0     0     0     0     0     0     0     0     0     0     0     0     0     0     0     0     0     0     0     0     0     0     0     0     0     0     0     0     0     0     0     0     0     0     0     0     0     0     0     0     0     0     0     0     0     0     0     0     0     0     0     0     0     0     0     0     0     0     0     0     0     0     0     0     0     0     0     0     0     0     0     0     0     0     0     0     0     0     0     0     0     0     0     0     0     0     0     0     0     0     0     0     0     0     0     0     0     0     0     0     0     0     0     0     0     0     0     0     0     0     0     0     0     0     0     0     0     0     0     0     0     0     0     0     0     0     0     0     0     0     0     0     0     0     0     0     0     0     0     0     0     0     0     0     0     0     0     0     0     0     0     0     0     0     0     0     0     0     0     0     0     0     0     0     0     0     0     0     0     0     0     0     0     0     0     0     0     0     0     0     0     0     0     0     0     0     0     0     0     0     0     0     0     0     0     0     0     0     0     0     0     0     0     0     0     0     0     0     0     0     0     0     0     0     0     0     0     0     0     0     0     0     0     0     0     0     0     0     0     0     0     0     0     0     0     0     0     0     0     0     0     0     0     0     0     0     0     0     0     0     0     0     0     0     0     0     0     0     0     0     0     0     0     0     0     0     0     0     0     0     0     0     0     0     0     0     0     0     0     0     0     0     0     0     0     0     0     0     0     0     0     0     0     0     0     0     0     0     0     0     0         | constraints         Analysis         Analysis        | und<br>as all be moved onto the<br>■ fate<br>044 28000999900<br>071 99900002071<br>071 99900002071<br>071 99000002071<br>071 99000002071<br>071 99000002071<br>071 99000002071<br>071 99000002071<br>071 99000002071<br>071 99000002071<br>071 971 971 971 971 971 971 971 971 971 9                                                                                                    | Levertock We rec<br>Levertock<br>Sheep<br>Cattle<br>Cattle                     | Registered PIC CEZ20090 CEZ20090 CEZ2000 CEZ2000 CEZ200 CEZ200 CEZ200 CEZ200 CEZ200 CEZ200 CEZ200 CEZ200 CEZ200 CEZ200 CEZ200 CEZ200 CEZ200 CEZ200 CEZ200 CEZ200 CEZ200 CEZ200 CEZ200 CEZ200 CEZ200 CEZ20 CEZ200 CEZ200 CEZ200 CEZ20 CEZ200 CEZ200 CEZ200 CEZ20 CEZ20 CEZ200 CEZ20 CEZ20 CEZ200 CEZ200 CEZ20 CEZ20 CEZ200 CEZ200 CEZ20 CEZ20 CEZ200 CEZ20 CEZ20 CEZ200 CEZ20 CEZ20 C                                                                                                    | Concerding them on NA<br>Concerding them on NA<br>Concerding the Concerding<br>Device Rates<br>Concerding the Concerding<br>Concerding the Concerding<br>Concerding the Concerding the Concerding<br>Concerding the Concerding the Concerding                                                                                                    | LIS. For help, cont<br>y NLISD or STD<br>Decessed<br>ND<br>ND<br>ND<br>ND<br>ND  | act NLIS Sup<br>Options<br>Options<br>Options<br>Options<br>Options       | v v      |
| Warnin     Some     Some | Image: Section 4.2 and 3.2 and 3.2 and                    | und<br>an artill be moved onto the<br>result of the moved onto the<br>result of the moved onto the<br>result of the moved onto the<br>result of the result of the<br>result of the result of the<br>result of the<br>result of the | Levertock We not                                                               | Registered PCC<br>CLZ20090<br>CLZ20090<br>CLZ2000<br>CLZ2000<br>CLZ0 | Concreting them on NA<br>Concreting them on NA<br>Concreting them on NA<br>Concreting them<br>Concreting the Concreting the<br>Concreting the Concreting the Concreting the<br>Concreting the Concreting the Concreting the<br>Concreting the Concreting the Concreting the Concreting the<br>Concreting the Concreting the                                                                                                    | NO NO NO NO NO NO                                                                | Options<br>Options<br>Options<br>Options<br>Options<br>Options<br>Options | v v      |

If there are any errors or warnings, these will be shown at the top of the screen. You can also filter the list to show only those devices with warnings to enable you to correct them.

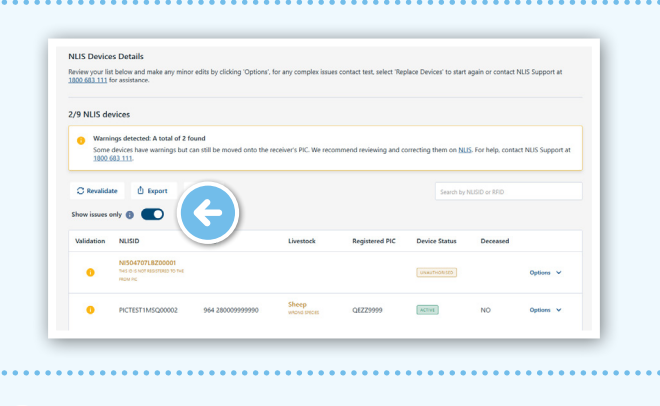

To edit a device with a warning, select the **'Options'** dropdown on the row to either update or delete the entry.

| Validation | NLISID                                               | RFID | Livestock | Registered PIC | Device Status | Deceased | Edit NUSID | ( 🔶 ) T |
|------------|------------------------------------------------------|------|-----------|----------------|---------------|----------|------------|---------|
| 0          | NIS04707LBZ00001<br>THIS ID IS NOT RESISTERED TO THE |      |           |                | UNAUTHORISED  |          | Delete     |         |

6

If you select '**Delete**', you will be shown a warning message and need to select '**Delete**' again.

| Sheep                                                                         |                                     |
|-------------------------------------------------------------------------------|-------------------------------------|
| 🛕 Are you sure you war                                                        | nt to delete this device?           |
| By selecting " <b>Delete</b> ", the device<br>longer appear on your consignme | will be removed and will no<br>ent. |
| Are you sure you want to proceed                                              | d with this action?                 |
|                                                                               |                                     |

If you select to edit the NLISID or RFID from the dropdown menu, you can edit the device number directly in the table and hit  $\checkmark$  to update once complete. When you edit either the NLISID or RFID, and click the tick to confirm, the other number will be updated automatically. It is not necessary to update both fields separately.

| PICTEST1MSQ00002 | 964 280009999990 | Sheep<br>within saleties                                                                             | QEZZ99999                                                                                                    | ACTIVE                                                    | NO                                           | ~                                                                    |
|------------------|------------------|----------------------------------------------------------------------------------------------------|----------------------------------------------------------------------------------------------------|-----------------------------------------------------------|----------------------------------------------|----------------------------------------------------------------------|
| yAZZ7777EBW00001 | 971 99990002001  | Cattle                                                                                               | QEZZ9999                                                                                                    | ACTIVE                                                    | NO                                           | Options                                                              |
|                  |                  |                                                                                                    |                                                                                                    |                                                           |                                              |                                                                      |
|                  | ALREADY EXISTS   | PCTC111MG00000 964 28000999990<br>ARR/07 10015 964 280009999900<br>AZZ/17/158W00001 9/1 999900002001 | PCTL311MSQ0002 964 28000999990 Sheep schero vern, action vern, action | PECTETINAG20002 964 20000999990 Sheep enclassion QEZ29999 | PECTETINAGG0002 964 280000999990 Sheep cross | PECTED11M5020002 964 280009999990 Sheep excession QEZ29999 arrive NO |

have received, or there are too many errors to correct manually, you can select 'Replace devices' at the bottom. If you select this, **ALL** devices will be removed, and you will have the option to add a new list of NLIS devices.

| Are you sure you want to replace all devices?                                                                                                    |
|----------------------------------------------------------------------------------------------------|
| By selecting " <b>Replace devices</b> " all provided devices will be<br>replaced, and you will have the option to add a new list of NLIS<br>devices.   |
| To edit devices individually, choose " <b>Cancel</b> " and use the<br>" <b>Options</b> " button in the table next to the device you want to<br>update. |
| Are you sure you want to proceed with this action?                                                                                                    |
| Concel Bankace devices                                                                                                    |

Once you have reviewed all the devices and completed editing, select 'Move onto your PIC' to complete the NLIS movement.

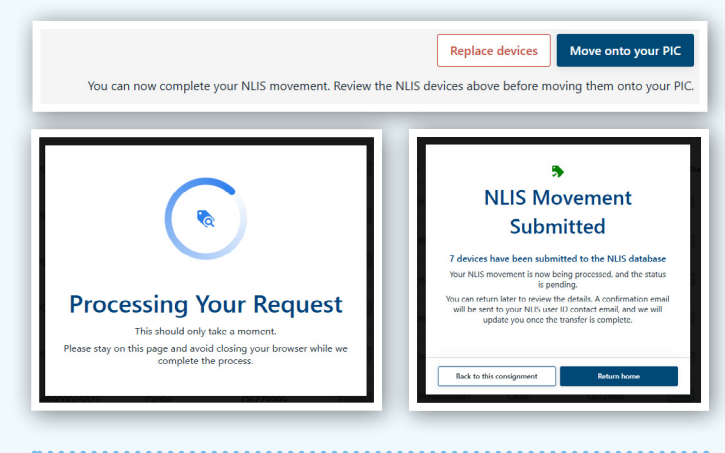

Once the movement has been completed, the message on the **'Summary'** screen will say the NLIS movement is complete. The status in the NLIS Movements column on the home page will be displayed as either **'Pending'** or **'Moved'**.

See page 6 for a full list of statuses.

9

10

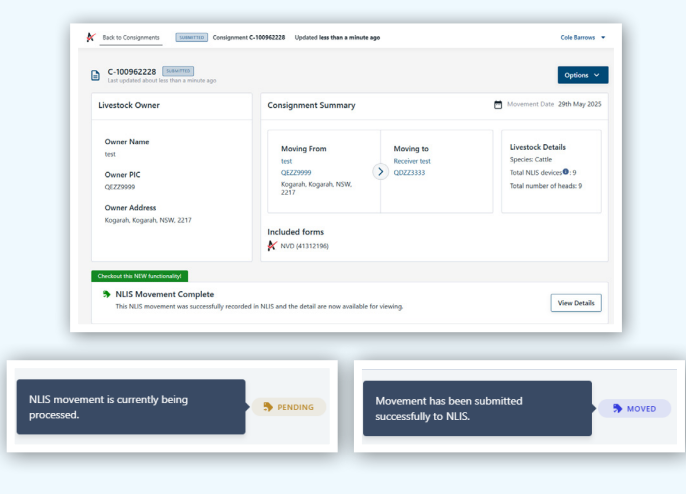

If you select '**View Details**' from the '**Summary**' screen, you can see the movement has been completed and the livestock have been successfully transferred onto your PIC in the NLIS database.

 NLIS Movement Complete

 This NUS movement was successfully recorded in NUS and the detail are now available for viewing.

View Details

Select **'Print receipt'** to download a PDF copy of this movement record to keep for your on-farm records.

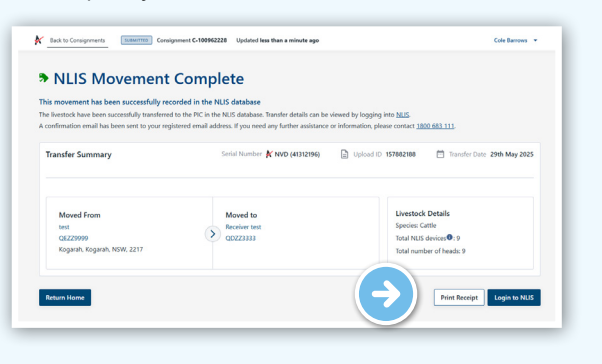

#### Receiving a consignment with no devices added:

If a consignment has been sent without devices, as the receiver, you can upload these through the eNVD platform.

The NLIS Movement status will show '**Start**' for consignments you can add devices to.

| ISC Test account to<br>ISCTestAutomationGQL-Dest<br>C-100962227 - Last updated about 6<br>hours ago | ₽ INCOMING | 29th May 2025 | Goat | NUS devices can now be added and<br>movements submitted. Senders can add<br>devices until the end of the movement<br>date, while receivers have 7 days to do so<br>and submit NUS movement. | START | Options 🗸 |
|----------------------------------------------------------------------------------------------------|------------|---------------|------|----------------------------------------------------------------------------------------------------|-------|-----------|
|----------------------------------------------------------------------------------------------------|------------|---------------|------|----------------------------------------------------------------------------------------------------|-------|-----------|

2

1

Select **'Create NLIS Movement'** from the drop down menu in the Consignment List or from the consignment 'Summary' page.

| C-100962227 - Last updated about 6<br>hours ago                                                                  | R, incomine      | 29th May 2025 | Goat                                                                            | HRG NVD                 | ( 5/8w/710 )                                                | Ø treet        | Options V<br>View Consignment                                                                                                    |
|----------------------------------------------------------------------------------------------------|------------------|---------------|---------------------------------------------------------------------------------|-------------------------|-------------------------------------------------------------|----------------|----------------------------------------------------------------------------------------------------|
| ISC Test account to<br>ISCTestAutomationGQL-Dest<br>C-1009(2100 - Last updated about 10<br>hours ago             | al micrani       | 21st May 2025 | Cattle                                                                          | NVD                     | COMPLETED                                                   | <b>b</b> casso | View eNVD<br>Cristics a PDF version of this consignment for you to<br>share.                                                                                                    |
| ISC Test account to G BASHA<br><-100961918 - Last updated about 10<br>hours ago<br>ISC Test account to           | R, income:       | 21st May 2025 | 141 Cattle                                                                      | NVD                     | → covertino                                                 | <b>9</b> CARRE | Create NLS Movement<br>Adding NLS: devices and creating as NLS movement<br>onto your property is new available.<br>Add Comment<br>Communicate with other people about this<br>consegurent by adding a comment. |
| Eack to Consignments     Eack to Consignments     C-100962227     Last updated about about 6     Livestock Owner | ma<br>hours ago  | Con:          | r Updated abo                                                                   | ut 6 hours ago<br>mmary |                                                             |                | Cole Barrows                                                                                                    |
| Owner Name<br>ISC Test account                                                                                   |                  |               | Moving From<br>SC Test account<br>20223333<br>lest Address E24<br>loowoomba, QL | 23,<br>D, 4350          | Moving to<br>ISCTestAutomati<br>QE229999<br>Ulirichton, NSW | ionGQL-Dest    | Livestock Details<br>Species: Goat<br>Total number of heads: 0                                                                                                    |
| Owner PIC<br>QDZZ3333<br>Owner Address                                                                           |                  |               |                                                                                 |                         |                                                             |                |                                                                                                    |
| Owner PIC<br>QDZZ3333<br>Owner Address<br>Test Address E2423, Toow                                               | oomba, QLD, 4350 | Inclu<br>K    | a <b>ded forms</b><br>IRG NVD (4131)                                            | 195)                    |                                                             |                |                                                                                                    |

There are two ways to add the device numbers to the consignment: by uploading a file in CSV or TXT format, or by adding the devices manually.

#### For file uploads, ensure:

- Each row contains only one (1) device number the device numbers can include a combination of either NLISID (16 digits) or RFID (15 digits)
- The file contains no more than 10,000 devices
- The file is saved as a CSV format from Excel or a TXT format
- The file does not have headings
- If files from livestock scanners are used, these may have headers. The columns must be in the order RFID | DATE | TIME. Any other columns must be deleted before being uploaded.

| A                    | sample mixed list tyt |    | A                 | В          | С        |
|----------------------|-----------------------|----|-------------------|------------|----------|
| 1 NI504707LBZ00001   |                       | 1  | RFID              | DATE       | TIME     |
| 2 QBZZ2222ESW00009   | File Edit View        | 2  | 951 000001366337  | 24/03/2025 | 14:25:48 |
| 3 OBZZ2222ESW00010   |                       | 3  | 971 998900008009  | 24/03/2025 | 14:26:35 |
| 4 PICTEST1MSO00002   | NI504707LBZ00001      | 4  | 971 998900008010  | 24/03/2025 | 14:27:22 |
| 5 OD772222EPW/00001  | QBZZ2222ESW00009      | 5  | 964 2800099999990 | 24/03/2025 | 14:27:58 |
| 5 QD2255555EBW00001  | QBZZ2222ESW00010      | 6  | 971 999900005001  | 24/03/2025 | 14:28:33 |
| 6 QDZZ3333EBW00023   | PICTEST1MSQ00002      | 7  | 971 999900005023  | 24/03/2025 | 14:30:20 |
| 7 QAZZ7777EBW00001   | QDZZ3333EBW00001      | 8  | 971 999900002001  | 24/03/2025 | 14:30:57 |
| 8 QAZZ7777EBW00776   | QDZZ3333EBW00023      | 9  | 971 999900002776  | 24/03/2025 | 14:32:21 |
| 9 OAZZ7777EBW00777   | QAZZ////EBW00001      | 10 | 971 999900002777  | 24/03/2025 | 14:33:21 |
| 10 0A777777EBW/00778 | QAZZ////EDW00//6      | 11 | 971 999900002778  | 24/03/2025 | 14:34:17 |
| 04777777501400704    | QAZZ777775PW00777     | 12 | 971 999900002784  | 24/03/2025 | 14:27:22 |
| QAZZ////EBW00/84     | 0A777777568W00770     | 13 | 951 0000000000    | 24/03/2025 | 14:27:58 |
| 12                   | QA22777725W00704      | 14 |                   |            |          |

#### For manually adding devices, ensure:

- To enter either an NLISID (16 digits) or RFID (15 digits)
- Manually copy/paste or type no more than 1000 devices
- Press 'Enter' after adding each device number
- There are no words or headings added to the list you copy/ paste in (see page 3 for manual entry)

Example: the devices can be accepted in these formats

| NLISID           | RFID              | Or a mixture of both |
|------------------|-------------------|----------------------|
| NI504707LBZ00001 | 951 000001366337  | 951 000001366337     |
| QBZZ2222ESW00009 | 971 998900008009  | QBZZ2222ESW00009     |
| PICTEST1MSQ00002 | 964 2800099999990 | PICTEST1MSQ00002     |
| QDZZ3333EBW00001 | 971 999900005001  | 971 998900008010     |
| QAZZ7777EBW00001 | 971 999900002001  | QAZZ7777EBW00776     |
| QAZZ7777EBW00777 | 971 999900002777  | QAZZ7777EBW00778     |
| QAZZ7777EBW00778 | 971 999900002778  | 971 999900005001     |
|                  | ·                 |                      |

| LIS Movement Details                                                                                                    |                                                                      |                             |
|----------------------------------------------------------------------------------------------------|----------------------------------------------------------------------|-----------------------------|
| fore completing the NLIS transfer, please review the NL<br>nere the livestock are coming from, where they are movi<br>estock details. | IS movement details, including<br>ing to, the movement date, and the | Movement Date 29th May 2025 |
| Moving From                                                                                                    | Moving to                                                            | Livestock Details           |
| QOZZ3333<br>Test Address E2423, Toowoomba, QLD, 4350                                                                                  | OEZ29999     Ullrichton, NSW                                         | Total number of heads: 0    |
|                                                                                                    |                                                                      |                             |
| dd NLIS Devices                                                                                                    |                                                                      |                             |
| Unload your File                                                                                                    |                                                                      |                             |

## To upload a file:

To add devices using a file, select **'Choose a file'** to browse and select the file from your computer, then click **'Next step'**. You can also drag and drop a file into the upload area.

|                   | Upload your File Add                                                                                                    | Manually                         |                                                                                                    |
|-------------------|----------------------------------------------------------------------------------------------------|----------------------------------|----------------------------------------------------------------------------------------------------|
| 1                 | Upload File With Devic<br>Upload a file with devices, su<br>Ensure the file is in CSV or To                                                                                                    | ces<br>ich as NLIS<br>CT format. | IOs or RFOs ear tags, to pre-fill the details.<br>Abh all numbers organised in a column formut.                                                                                                    |
|                   | proceeding to the next step                                                                                                    | ANII SUDITII                     |                                                                                                    |
|                   | NUSID: 3ABCD 123XBK00611<br>RFID: 900 012345678993                                                                                                    | 0                                | Uptoad a file or drag and drop                                                                                                    |
|                   |                                                                                                    |                                  | Not can upbrad unity 1 Mir<br>File must not secret (NoOD Device IDs<br>Cocces a 1/a                                                                                                    |
|                   |                                                                                                    |                                  |                                                                                                    |
| Der<br>NLI<br>871 | vice examples<br>SID: 3ABCD123XBK00011                                                                                                    |                                  | Upters a first of any and dray<br>Acquired Sensets, CAV, 101                                                                                                    |
| Det<br>NU<br>BFI  | vice examples<br>SD, 3ACCH23X800611<br>0, 900 01234517699<br>0                                                                                                    |                                  | C<br>Uplea 4 fits or drag and drags<br>Ungen of the drags and drags<br>The same of the drags and the drags and the drags<br>The mark or or text and the drags and the drags and the drags<br>The mark or or text and the drags and the drags and |
| Der<br>NU<br>871  | wice examples           SD: JAACCH2XX800011           D: 900 012345678993           O: 900 012345678993           O: 200 012345678993           WCS3 to tample list.cov<br>Cov: 045                                                                                                    |                                  | C<br>Upda 4 Tit or drug and drug<br>Hargeriel Konnets, CW. TRI<br>Yang on upda only Y file<br>Remark out exceed 10:000 Decee to:<br>Locume to                                                                                                    |
| Des<br>NLI<br>871 | vice coumples<br>s0: JuACD ISSN 00051 0<br>0: Side 01346475939 0<br>Side 01346475939 0<br>Side 01346475939 0<br>Side 01346475939 0<br>Side 01346475939 0<br>Side 01346475939 0<br>Side 01346475939 0<br>Side 0134647593 0<br>Side 0134647593 0<br>Side 013464759 0<br>Side 013464759 0<br>Side 013464759 0<br>Side 013464759 0<br>Side 013464759 0<br>Side 01346759 0<br>Side 01346759 0<br>S |                                  | C The set of the set of the set o               |

You will see a list of the devices that have been uploaded. If there are errors or warnings with the devices, these will be displayed at the top of the screen.

If you need to update any devices, follow steps 6 and 7 on page 2.

| ILIS Mov<br>efore comp<br>here the line<br>restock de                                                                                                    | vement Details<br>pleting the NLIS transfer, ple<br>ivestock are coming from, wit<br>tails.                                                                                                    | ease review the NUS movem<br>here they are moving to, the                                                                                                    | ent details, including movement date, and                                                                                                    | the                                                                            |                                                                                                    | Moveme                                                     | nt Date 29th May 2025                                                                                                    |
|----------------------------------------------------------------------------------------------------|----------------------------------------------------------------------------------------------------|----------------------------------------------------------------------------------------------------|----------------------------------------------------------------------------------------------------|--------------------------------------------------------------------------------|----------------------------------------------------------------------------------------------------|------------------------------------------------------------|----------------------------------------------------------------------------------------------------|
| Mov<br>ISC T<br>QDZ<br>Test                                                                                                    | r <b>ing From</b><br>lest account<br>23333<br>Address E2423, Toowoomba                                                                                                    | A QLD, 4350                                                                                                    | oving to<br>TestAutomationGQL-<br>225999<br>richton, NSW                                                                                                    | Dest                                                                           | Livestock<br>Species: Go<br>Total numb                                                                                                    | Details<br>at<br>er of heads: 0                            |                                                                                                    |
| iew your le<br>port at <u>18</u><br>NLIS dev<br>3 Errore                                                                                                    | st below and make any minc<br>00.683.111 for assistance.<br>vices<br>s detected: A total of 1 foun                                                                                                    | or edits by clicking 'Options',                                                                                                    | for any complex issue                                                                                                    | es contact ISC Test acco                                                       | unt, select 'Replace De                                                                                                    | wices' to start a                                          | igain or contact NLIS                                                                                                    |
| Devic<br>Warn<br>Some<br>1800                                                                                                    | es with errors cannot be mo<br>ings detected: A total of 11 t<br>devices have warnings but<br>681.111.                                                                                                    | found<br>can still be moved onto the s                                                                                                    | receiver's PIC. We reci                                                                                                    | ng, replacing, or deleting                                                     | correcting them on N                                                                                                    | US. For help, cr                                           | ontact NUS Support at                                                                                                    |
| Devic<br>Warni<br>Some<br>1800<br>Revalida                                                                                                    | es with errors cannot be mo<br>ings detected: A total of 11 11<br>devices have warnings but +<br>601 111.<br>ate 12 Export                                                                                                    | found<br>an still be moved onto the r<br>The                                                                                                    | receiver's PIC. We reci                                                                                                    | rg, replacing, or overing                                                      | correcting them on N                                                                                                    | US. For help, or                                           | intact NLIS Support at                                                                                                    |
| Devic<br>Warni<br>Some<br>1800:<br>C Revalida<br>ow issues                                                                                                    | es with errors cannot be mo<br>ings detected: A total of 11 i<br>devices have wannings but i<br>601 113.<br>ate ① Export 0<br>NUSID                                                                                                    | RFID                                                                                                    | receiver's PIC. We reco                                                                                                    | ng, replacing, or deleting<br>commend reviewing and<br>Registered PIC          | correcting them on N<br>Search by<br>Device Status                                                                                                    | US. For help, or<br>vNUSID or RED<br>Deceased              | Intact NLIS Support at                                                                                                    |
| Devic<br>Varia<br>Some<br>1800:<br>Revalida<br>ow issues<br>alidation                                                                                                    | es with errors cannot be mo<br>ings detected: A total of 11<br>devices have warnings but a<br>devices have warnings but a<br>deal 113.<br>ate                                                                                                    | RRID                                                                                                    | receiver's FIC. We reco                                                                                                    | g, repaining, or been n                                                        | correcting them on N<br>Search by<br>Device Status                                                                                                    | LLS. For help, co<br>rNLSID or RRD<br>Deceased             | options v                                                                                                    |
| Devic<br>Varni<br>Some<br>1800<br>Revalid:<br>ow issues<br>alidation                                                                                                    | es with errors cannot be mo<br>inga detected. A total of II 11<br>device here womings but e<br>device here womings but e<br>11.1.1.1.1.1.1.1.1.1.1.1.1.1.1.1.1.1.1                                                                                                    | evel onto the receiver's PCC.                                                                                                    | Livestock                                                                                                    | g, repaining, or average<br>commend reviewing and<br>Registered PIC            | Connecting them on N<br>Search by<br>Device Status<br>Connection<br>Connection                                                                                                    | US. For help, or<br>rNLSID or RRD<br>Deceased<br>YES       | Options v Options v                                                                                                    |
| Devic<br>Varmi<br>Some<br>1802:<br>Revalid:<br>ow issues<br>alidation                                                                                                    | es with ensus cannot be mo<br>mgs detected. A total of 11<br>dedicate here warnings but -<br>dedicate here warnings but -<br>and a state of the state of the<br>NLISED<br>Postice Instanting<br>Postice Instantings<br>NLISED<br>Postice Instantings<br>NLISED<br>Postice Inst                                                                                                    | evel onto the receivers PFC.                                                                                                    | ecchirers PIC. We reco<br>Likestock                                                                                                    | eg, repairing of areans<br>control reviewing and<br>Registered PCC<br>QDZZ3333 | Correcting them on §<br>Search by<br>Device Status<br>Search<br>Search | VALSID or RRD<br>Deceased<br>YES                           | Options V Options V Options V                                                                                                    |
| Device Warn Some 1800:<br>Some 1800:<br>C Revalidation Some States Control of Control of Contr | es vith ensis canot be ma<br>ings detected. A total of 11<br>ded dedae have reamings but -<br>test the state of 12<br>AUSD<br>Protoc list heading<br>made dedae have reaming<br>Protoc list heading<br>made dedae have reaming<br>AUSD<br>Protoc list heading<br>made dedae have reaming<br>AUSD<br>Protoc list heading<br>made dedae have reaming<br>AUSD<br>Protoc list heading<br>made dedae have reaming<br>AUSD<br>Protoc list heading<br>made dedae have reaming<br>AUSD<br>Protoc list heading<br>made dedae have reaming<br>AUSD<br>Protoc list heading<br>made dedae have reaming<br>AUSD<br>Protoc list heading<br>made dedae have reaming<br>AUSD<br>Protoc list heading<br>made dedae have reaming<br>AUSD<br>Protoc list heading<br>made dedae have reaming<br>Made dedae have reaming<br>Made dedae have ream                                                                                                    | weld offets the receiver's RC.           found           can still be moved onto the receiver's RC.           There           RFID           951 000001366337           971 999900002001                                                                                                    | ecciver's PIC. We reco<br>be ecciver's PIC. We reco<br>Elevesteck<br>Elevesteck<br>Elevesteck<br>Elevesteck<br>Elevesteck                                                                                                    | Registered PC QDZ2333                                                          | correcting them on the<br>Gaussian by<br>Device Status<br>Device Status<br>Construction<br>Construction<br>Const                                                                                                    | US. For help, or<br>NUSIO or RED<br>Deceased<br>YES<br>NO  | vritect NUS Support at<br>Coptions: ~<br>Coptions: ~<br>Coptions: ~<br>Coptions: ~                                                                                                    |
| Device<br>Somewaid<br>1000000000000000000000000000000000000                                                                                                    | ev utile entres cannot be ma<br>lings detected. A foota of 11<br>detected have available<br>detected have available<br>RELISIO<br>RELISIO | wed ofte the receiver \$PC.           kond           cond           # Piler           \$P10           \$P10           \$91000002001           \$971 999900002001           \$971 999900002001           \$971 999900002001                                                                                                    | receiver's PFC. We receiver's PFC. We receiver's PFC. We receive the second second sec                                                                                                    | Registered PC QD22333 QD222333                                                 | Correcting them on N<br>Correcting them on N<br>Correct Status<br>Correct Status<br>Correct S                                                                                                    | US. For help, ci<br>rALSID or BRD<br>Deceased<br>YES<br>NO | Coptons v<br>Coptons v<br>Coptons v<br>Coptons v<br>Coptons v<br>Coptons v                                                                                                    |
| Device Version Version       | es esh more same ba no en este da no este da no este da                                                                                                    | kood<br>aa otte hereelevir y NC,<br>kood<br>ar ootte hereelevir y NC,<br>ar oo<br>ar ootte hereelevir<br>ar oo<br>y 199900000001<br>ar y 19990000001<br>ar y 199900000001<br>ar y 199900000001<br>ar y 199900000001<br>ar y 199900000000000000000<br>ar y 199900000000000000000000000000<br>ar y 1999000000000000000000000000000000000 | ecciver's PFC. We reco<br>lecciver's PFC. We reco<br>Levestock<br>Cattle<br>Accesses<br>Cattle<br>Accesses<br>Accesses<br>Cattle<br>Accesses<br>Cattle<br>Accesses<br>Accesses<br>Accesses<br>Accesses<br>Accesses<br>Accesses<br>Accesses<br>Access | Registreed PC QCZ2333 QCZ2333 QCZ2333                                          | conciling them on N<br>conciling them on N<br>conciling them on N<br>conciling them on N<br>conciling them<br>conciling them<br>conciling<br>them<br>conciling them<br>conciling<br>the conciling<br>the conc                                                                            | VES For helps or<br>Peccased<br>VES NO<br>NO<br>NO         | And a state of the state of the |

Once you have reviewed all the devices and completed editing any with warnings, select **'Move onto your PIC'** to complete the NLIS movement.

You can now complete your NLIS movement. Review the NLIS devices above before moving them onto your PIC

Replace devices

#### ••••••

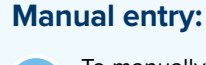

3

2

To manually add devices to a consignment, navigate to the **'Add manually'** tab.

| Please type or paste NLIS devices into the box below<br>You can add wirkes: such as NLISDe or RBD: ear back for runner devices for cattlet one by one or paste multiple numbers at once.    |  |
|----------------------------------------------------------------------------------------------------|--|
| Please type or paste NLIS devices into the box below<br>You can add divices, such as NLISIDs or RFIDs ear tass for rumen devices for cattle), one by one or paste multiple numbers at once. |  |
| You can add devices, such as NLISIDs or RFIDs ear tags (or rumen devices for cattle), one by one or paste multiple numbers at once.                                                         |  |
|                                                                                                    |  |
| Press 'enter' after each tag. Add more as needed, or click 'Reset' to start over.                                                                                                    |  |
| If you need help with this, check out our How To Guide.                                                                                                    |  |
| Proceeding to the next step will submit all the details.                                                                                                    |  |
| Device examples NLISID or RFID                                                                                                    |  |
| NLISID: 3A8CD123X8K00611 0                                                                                                    |  |
| RFID: 900 012345678993                                                                                                    |  |
| •                                                                                                    |  |
|                                                                                                    |  |
|                                                                                                    |  |

Type in each NLISID or RFID, and press enter between each number. Alternatively, you can copy and paste a list from an Excel or other file, ensuring there is a line break between each entry. When you have added all the devices, select 'Next step' to continue. If you are manually entering an RFID number, it must include a space after the first three digits (e.g. 951[space]000327731228) to ensure it isn't marked as an error.

| i        |
|----------|
| î        |
| i        |
| i        |
| Î        |
|          |
| ļ        |
| 15 added |
|          |
|          |
|          |

If you make a mistake, select **'Reset'**. This will remove all the devices you have added to the consignment, and you will be able to add a new list of NLIS devices. 4

You will see a list of the devices that have been uploaded. If there are errors or warnings with the devices, these will be displayed at the top of the screen.

If you need to update any devices, follow steps 6 and 7 on page 2.

| wew Deta                                                                                                    | is .                                                                                                    |                                                                                                    |                                                                                                    |                                                                           |                                                                                                    |                                                                                                    |                                                                                                    |
|----------------------------------------------------------------------------------------------------|----------------------------------------------------------------------------------------------------|----------------------------------------------------------------------------------------------------|----------------------------------------------------------------------------------------------------|---------------------------------------------------------------------------|----------------------------------------------------------------------------------------------------|----------------------------------------------------------------------------------------------------|----------------------------------------------------------------------------------------------------|
| NLIS Mon<br>Before com<br>where the li<br>livestock de                                                                         | verment Details<br>pleting the NLIS transfer, ple<br>vestock are coming from, wh<br>tails.                                                                                                    | ase review the NUS movem<br>here they are moving to, the                                                                                                    | ent details, including<br>movement date, and t                                                                                                    | the                                                                       |                                                                                                    | Moveme                                                                                                    | nt Date 29th May 202                                                                                           |
| Mov<br>ISC 1<br>QOZ<br>Test                                                                                                    | i <b>ng From</b><br>ist account<br>23333<br>Address 62423, Toowoomba,                                                                                                    | , QLD, 4350                                                                                                    | oving to<br>TestAutomationGQL-C<br>229999<br>richton, NSW                                                                                                    | Dest                                                                      | Livestock<br>Species: Go<br>Total numb                                                                                                    | Details<br>bat<br>eer of heads: 0                                                                                                    |                                                                                                    |
| S Error<br>Devic                                                                                                    | a detected: A total of 1 four-<br>es with errors cannot be mo                                                                                                    | d<br>ved onto the receiver's PIC.                                                                                                    | We recommend edition                                                                                                    | g. replacing, or deleting                                                 | g them. For help, cont                                                                                                    | act NUS Suppo                                                                                                    | rt at <u>1800 683 111</u> .                                                                                    |
| • Warn<br>Some<br>1600                                                                                                    | ings detected: A total of 11 f<br>devices have warnings but o<br>603.111.                                                                                                    | found<br>can still be moved onto the                                                                                                    | receiver's PIC. We reco                                                                                                    | enmend reviewing and                                                      | correcting them on N                                                                                                    | <u>US</u> , For help, o                                                                                                    | mtact NLIS Support at                                                                                          |
| Warm<br>Some<br>1800     Revalida                                                                                              | ings detected: A total of 11 1<br>devices have warnings but e<br>603.111.<br>ne Espert                                                                                                    | found<br>can still be moved onto the<br>T Filter                                                                                                    | receivers PIC. We reco                                                                                                    | mmend reviewing and                                                       | correcting them on N                                                                                                    | <u>us</u> , For help, a<br><sub>1</sub> NuSID or RFID                                                                                                    | ontact NLIS Support at                                                                                         |
| Warn<br>Some<br>1800     Revalidation     Walidation                                                                           | ings detected. A total of 11 1<br>devices have warnings but of<br>001111<br>the D Expert 1<br>nulsiD                                                                                                    | found<br>can still be moved onto the<br>T Filter<br>RFID                                                                                                    | receiver's PIC. We reco<br>Livestock                                                                                                    | mmend reviewing and<br>Registered PIC                                     | correcting them on N<br>Search by<br>Device Status                                                                                                    | 115, For help, o<br>y NUSSID or REID<br>Deceased                                                                                                    | ontact NLIS Support at                                                                                         |
| Warn<br>Scrine<br>1800.<br>Revalida<br>how issues<br>Walidation                                                                | ings detected. A total of 11<br>denices have warnings but of<br>attal<br>the figure of the second second<br>NUSID<br>Device hist heading<br>may of a second second                                                                                                    | found<br>can still be moved onto the<br>T Filter<br>RFID                                                                                                    | receiver's PIC. We reco                                                                                                    | errrend reviewing and<br>Registered PIC                                   | correcting them on N<br>Search or<br>Device Status                                                                                                    | US: For help, or<br>NUSIO or RED<br>Deceased                                                                                                    | ontact NLIS Support at<br>Options V                                                                            |
| Warm<br>Some<br>1000     Revalida<br>how issues     Walidation     S                                                           | ege detected A total of II II<br>dedices have warnings but a<br>603.131.<br>ee                                                                                                    | tound<br>can still be moved onto the                                                                                                    | tecelver's PIC. We reco<br>Livestock<br>Certe<br>Mono Dicos                                                                                                    | Registered PIC                                                            | correcting them on to<br>Search of<br>Device Status<br>(SET Status)<br>(SET Status)                                                                                                    | VISSIO or BID<br>Deceased<br>YES                                                                                                    | Options V                                                                                                    |
| Wann<br>Some<br>1000     Revalida<br>how issues     Walidation     S     O     O                                               | Ingle detected A total of 111<br>devices have warning but a<br>ball 11.<br>e C Expert<br>NLID<br>Perior Ist heading<br>must a stand strength<br>NLSGATION CONTRACTOR<br>NLID<br>PERIOR Strength<br>NLSGATION CONTRACTOR<br>NLSGATION CONTRACTOR<br>NLSGATION<br>NLSGATION<br>NL | tound<br>an still be moved onto the<br><b>Film</b><br>RFID<br>951 000001366337                                                                                                    | Liverstock                                                                                                    | Registered PIC                                                            | Correcting them on M<br>Search ID<br>Device Status<br>Correction<br>Contraction<br>Contraction<br>Contraction<br>Contraction                                                                                                    | visition of the second of the second of the | Options v<br>Options v<br>Options v                                                                            |
| Warm<br>Scree<br>1800     Revalids<br>how issues     Walidation                                                                | Ingo detected A total of 111<br>dedicate. Nov manning but of<br>003.133.<br>de                                                                                                    | tourd<br>can stil be moved onto the<br>▼ files:<br>#FID<br>951 000001366327<br>971 999900002001                                                                                                    | Livestack Configuration Configuration Config | errend reviewing and<br>Registered PC<br>Q0223333                         | Connecting them on by<br>Samth to<br>Device Status<br>Samth<br>Samth<br>Sam | VES                                                                                                    | Options v<br>Options v<br>Options v<br>Options v                                                               |
| Wann<br>Screene<br>1500     Revalidation     Walkdation     O     O     O                                                      | grad Addressed: A house of H1     decircle them wavelings bed to     decircle them wavelings bed to     decircle them wavelings bed to     decircle them wavelings     them     decircle them wavelings     decircle the heading     medical to solve them     decircle the heading     medical to solve them     medical to solve them     decircle them     decircle them                                                                                                    | Found         Found           can still be moved onto the         Found           Film         Found           951 0000011663327         Found           971 999900000001         Found           971 999900000001         Found           971 999900000001         Found                                                                                                    | Liverstack Ceref excelver3 PC. We reco                                                                                                    | Registered PIC Q022333 Q022333                                            | conecting them on go                                                                                                    | VES For help, or<br>NO                                                                                                    | Options v<br>Options v<br>Options v<br>Options v<br>Options v<br>Options v                                     |
| Warm<br>Sorrer<br>ISOO     Sorrer<br>ISOO     Sorrer<br>Validation     O     O     O     O     O     O     O     O     O     O | Generation 4 and 4 and 4                                                                                                    | kn with the record or the the second or the the second or the the second or the the second or the second or | Livestack Livestack Configuration Configuration Configurat | Registered PC<br>QDZ23333<br>QDZ23333<br>QDZ23333<br>QDZ23333<br>QDZ23333 | conecting them on by<br>results in a set of the<br>period set of the set of the<br>period set of the set of the set of the<br>period set of the set of the set of the set of the<br>period set of the set of the                                                                                                    | VES For help, co<br>VESIO or BHD<br>Decessed<br>VES<br>NO<br>NO                                                                                                    | And ALCS Support at<br>Options v<br>Options v<br>Options v<br>Options v<br>Options v<br>Options v<br>Options v |

Once you have reviewed all the devices and completed editing any with warnings, select **'Move onto your PIC'** to complete the NLIS movement.

You can now complete your NLIS movement. Review the NLIS devices above bef

Repla

Move onto your PIC

moving them onto your P

•

# WARNINGS AND ERRORS

# Warnings

A livestock movement can still be completed if there are warnings, however, it is recommended these are addressed to ensure lifetime traceability. Warnings are represented with a yellow icon. There are 4 types of warnings:

| 0     | • Warnings detected: A total of 2 found<br>Some devices have warnings but can still be moved onto the receiver's PIC. We recommend reviewing and correcting them on <u>NLIS</u> . For help, contact NLIS Support at <u>1800 683 111</u> . |                                                          |                       |                   |                         |                          |                |          |          |
|-------|----------------------------------------------------------------------------------------------------|----------------------------------------------------------|-----------------------|-------------------|-------------------------|--------------------------|----------------|----------|----------|
| 1     | <b>Decea</b><br>This w<br>NLIS s                                                                                                    | ased - DIED ON PIC<br>varning indicates the a<br>system. | nimal has died on the | farm. Devices wit | h the deceased s        | status <b>YES</b> are un | able to be tra | ansferre | d in the |
| Valic | lation                                                                                                    | NLISID                                                   | RFID                  | Livestock         | Registered PIC          | Device Status            | Deceased       |          |          |
|       | D                                                                                                    | SA181470ZBJ00198                                         | 942 000011440518      | Cattle            | DECEASED<br>DIED ON PIC | ACTIVE                   | YES            | Options  | ~        |

| 2    | Dece<br>This v<br>the N | <b>ased</b><br>varning can indicate th<br>LIS system. | e animal has been proc | essed. Devices w | ith the deceased | status <b>YES</b> are ur | nable to be tra | nsferred in |
|------|-------------------------|-------------------------------------------------------|------------------------|------------------|------------------|--------------------------|-----------------|-------------|
| Vali | idation                 | NLISID                                                | RFID                   | Livestock        | Registered PIC   | Device Status            | Deceased        |             |
|      | 0                       | NI504707LBZ00001                                      | 951 000001366337       | Cattle           | QDZZ3333         | ACTIVE                   | YES             | Options 🗸   |

#### This ID is not registered to the from PIC

For senders, this means the NLIS Movement onto their PIC was not conducted.

For receivers, this means the source PIC did not conduct the NLIS movement when the livestock moved onto their PIC.

| Validation | NLISID                                                           | RFID | Livestock | Registered PIC | Device Status | Deceased |         |   |
|------------|------------------------------------------------------------------|------|-----------|----------------|---------------|----------|---------|---|
| 0          | NI504707LBZ00001<br>THIS ID IS NOT REGISTERED TO THE<br>FROM PIC |      |           |                | UNAUTHORISED  |          | Options | ~ |
|            |                                                                  |      |           |                |               |          |         |   |
| Wro        | ng species                                                       |      |           |                |               |          |         |   |

This warning will display if an incorrect device has been added to the consignment, for example, a sheep device has been added to a cattle eNVD.

| 0 | PICTEST1MSQ00002 | 964 280009999990 | Sheep<br>WRONG SPECIES | QEZZ9999 | ACTIVE | NO | Options 🗸 |
|---|------------------|------------------|------------------------|----------|--------|----|-----------|
|   |                  |                  |                        |          |        |    |           |

## **Errors**

3

Devices with errors will not be transferred. These are identified by a red cross. One error type generally covers typos or information that isn't recognised by the system.

#### Errors detected: A total of 6 found Devices with errors cannot be moved onto the receiver's PIC. We recommend editing, replacing, or deleting them. For help, contact NLIS Support at <u>1800 683 111</u>.

Invalid ID, please recheck

This means either the NLISID or RFID has been typed incorrectly, or information has been uploaded that is not recognised, e.g. Livestock or ABCDE12345.

| Validation | NLISID                                             | RFID | Livestock | Registered PIC | Device Status | Deceased |         |   |
|------------|----------------------------------------------------|------|-----------|----------------|---------------|----------|---------|---|
| ⊗          | QDZZ3333EBW002222023<br>INVALID ID, PLEASE RECHECK |      |           |                | NOT FOUND     |          | Options | ~ |
| 8          | Livestock<br>Invalid ID, please recheck            |      |           |                | NOT FOUND     |          | Options | ~ |
| 8          | ABCDE12345<br>INVALID ID, PLEASE RECHECK           |      |           |                | NOT FOUND     |          | Options | ~ |
|            |                                                    |      |           |                |               |          |         |   |

# STATUSES

On the eNVD home page, the status column in the consignment list will display one of the below chips, indicating the status of the NLIS movement for senders and receivers:

# **Status: NEW**

#### Sender:

#### Start NLIS Movement Off Your Property (Optional)

You can now provide electronic identification device (eID) details such as NLISID (visual tag ID) or RFID, to streamline the property-to-property transfer with your receiver. If you have your NLIS device details ready before the movement date, add them to the consignment.

#### You may also see this message:

Switch Your Profile to the NLIS ID To Conduct Movements S=Switch to your NLIS account using the profile selector on the eNVD home page to conduct the movement. If you haven't linked your NLIS account, please log into myMLA to link it. Once linked, it will show up on the profile selector on eNVD.

# **Status: START**

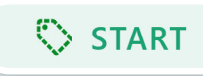

**REVIEW** 

> NEW

# Sender:

Start NLIS Movement Off Your Property (Optional)

You can now provide electronic identification device (eID) details such as NLISID (visual tag ID) or RFID, to streamline the property-to-property transfer with your receiver. If you have your NLIS device details ready before the movement date, add them to the consignment.

#### Receiver:

#### **Create NLIS Movement Onto Your Property**

To complete your NLIS movement onto your property, add the incoming livestock's electronic identification device (eID) details, either the NLISID (visual tag ID) or RFID.

#### You may also see this message:

Switch Your Profile to the NLIS ID To Conduct Movements Switch to your NLIS account using the profile selector on the eNVD home page to conduct the movement. If you haven't linked your NLIS account, please log into myMLA to link it. Once linked, it will show up on the profile selector on eNVD.

# **Status: REVIEW**

#### Sender:

#### **NLIS Devices Added**

The details of your electronic identification device (eID) details such as NLISID (visual tag ID) or RFID have been successfully added to your consignment and will be visible to the receiver once the consignment is submitted. Click 'View NLIS devices' to review, remove, or edit the list. You can make changes until the movement date.

#### **Receiver:**

#### **Preview Upcoming Livestock Movement**

[Sender PIC] has added electronic identification device (eID) details to this eNVD. You have seven days from the consignment's movement date to accept the livestock onto your PIC, ensuring the transfer is completed in the NLIS database. However, it is your legal responsibility to transfer all incoming livestock onto your PIC within 48 hours of their arrival.

# **Status: READY**

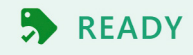

#### Sender:

#### Track NLIS Movement Status

Monitor the details of your electronic identification device (eID), including NLIS ID (visual tag ID) or RFID, by clicking 'View NLIS Devices.' This allows you to track whether the NLIS movement has been completed to the next PIC. Note, after the movement date, edits aren't allowed, but you can still view the receiver's actions.

#### **Receiver:**

**Complete NLIS Livestock Movement Onto Your Property** Electronic identification (eID) details have been added to this eNVD. You have seven days from the consignments movement date to confirm that the devices added match the incoming livestock's eIDs. Once confirmed, complete the NLIS transfer

# Status: PENDING

and moving them onto your PIC.

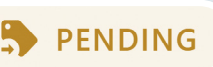

#### **NLIS Movement Pending**

Your transaction has been submitted and is currently being processed. This can take some time — in some cases, a few hours. Click "Check for updates" to refresh the status. If it's still pending later today, you can contact NLIS Support at 1800 683 111 for assistance.

# Status: MOVED

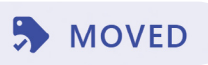

#### **NLIS Movement Complete**

This NLIS movement was successfully recorded in NLIS and the detail are now available for viewing.

#### **NLIS Movement Contains Errors**

This NLIS movement was recorded in NLIS and the detail are now available for viewing.

# Status: CLOSED

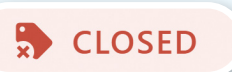

#### The NLIS Movement Is No Longer Available On eNVD

The deadline for creating this movement in eNVD has passed (movement day + 7 days). However, you can still manage this through the NLIS database. We recommend logging into the NLIS system to transfer all NLIS devices and maintain lifetime traceability.

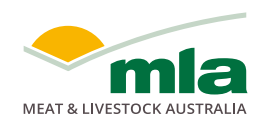

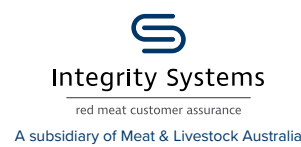

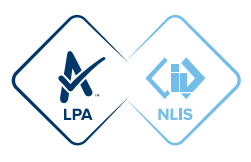